Australian Government

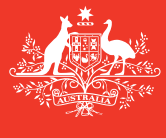

**Department of Agriculture** and Water Resources

Ιούλιος 2017 **ORG** 14

## Συμβουλές προς τους Πλοιάρχους Πώς να συμπληρώσετε την Offline Φόρμα Έκθεση Θαλασσἑρματος Οδηγός γρήγορης αναφοράς για TO MARS

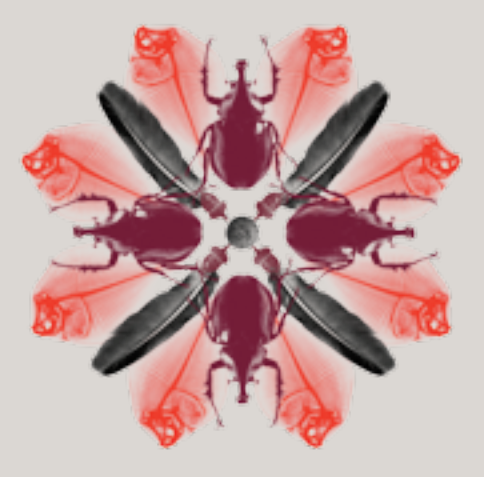

Βιοασφάλεια

### Πού μπορώ να βρω τις Offline Φόρμες MARS;

Οι Offline Φόρμες MARS για την Έκθεση Θαλασσέρματος, την Έκθεση Προ-Άφιξης (PAR), την **Αίτηση εισόδου σε μη Πρώτο Σημείο Εισόδου (NFP)** και την **Ενημέρωση Ανθρώπινης Υγείας** είναι διαθέσιμες στην ιστοσελίδα του Υπουργείου Γεωργίας και Υδατικών Πόρων και στην ιστοσελίδα του MARS Offline Φόρμες στο

agriculture.gov.au/biosecurity/avm/vessels/mars/mars-offline-forms.

Για τις λεπτομερείς οδηγίες για την υποβολή μιας **Έκθεσης Θαλασσέρματος** ανατρέξτε στον κύριο Οδηγό Χρήσης MARS για Πλοιάρχους στο agriculture.gov.au/biosecurity/avm/vessels/mars/communications-training-materials.

### Πότε να τις χρησιμοποιείτε

Χρησιμοποιείτε τις **Offline Φόρμες** όταν το πλοίο έχει περιορισμένη ή/και αναξιόπιστη διαδικτυακή σύνδεση. Ο πλοίαρχος του πλοίου θα στείλει με email το συμπληρωμένο αρχείο δεδομένων της **Έκθεσης Θαλασσέρματος** στο ναυτιλιακό πράκτορα του πλοίου τους από τη στιγμή που θα επιλέξει **Send to Agent** στην τελευταία καρτέλα [tab] της Έ**κθεσης** Θαλασσέρματος. Μετά ο πράκτοράς σας θα 'ανεβάσει' το αρχείο στο MARS και θα υποβάλει την Έ**κθεση Θαλασσέρματος** στο υπουργείο εκ μέρους σας.

### Πως να το κάνετε

- 1 Πηγαίντε στον ιστότοπο του υπουργείου και ανοίξτε τη σχετική φόρμα (ή να την ανοίξετε από email, εάν σας έχει αποσταλεί από το φορέα [agency] σας με email).
- 2 Αποθηκεύστε ένα αντίγραφο του PDF στον υπολογιστή σας για ευκολότερη πρόσβαση, (ωστόσο, είναι σημαντικό να ελέγχετε τακτικά τον ιστότοπο για ενημερωμένες φόρμες, αλλιώς ο πράκτοράς σας μπορεί να έχετε προβλήματα με την υποβολή της φόρμας στο MARS).
- 3 Συμπληρώστε όλα τα πεδία σε κάθε καρτέλα της Offline Φόρμας Έκθεση Θαλασσέρματος, λαμβάνοντας υπόψη ότι ορισμένα πεδία που είναι σημειωμένα με αστερίσκο (\*) είναι υποχρεωτικά και ορισμένα πεδία μπορεί να είναι προσυμπληρωμένα από μια λίστα. Για παράδειγμα, οι λεπτομέρειες για τον Τελευταίο Διεθνή Λιμένα Κατάπλου και Φορέα μπορούν να επιλεγούν από μια αναπτυσσόμενη λίστα.

### Στοιχεία Πλοίου

Συμπληρώστε τα πεδία στην καρτέλα Vessel Particulars με τις κατάλληλες πληροφορίες. Ακολουθήστε τα μηνύματα κάτω από τα πεδία εισαγωγής όπου εμφανίζονται αυτά στην Offline Φόρμα και περιφέρετε τον κέρσορα του ποντικιού πάνω από τα πεδία για περαιτέρω βοήθεια και συμβουλές.

| Antonia Com<br>Department d'Ag<br>and Part Room                                                                                                    | rialism                                           | Balast Kista Repo                              |                                                                |                                            |
|----------------------------------------------------------------------------------------------------|---------------------------------------------------|------------------------------------------------|----------------------------------------------------------------|--------------------------------------------|
| L monthermolen 3.44                                                                                                    | the design of                                     | Autor data factor                              | A Task advectation                                             | Line                                       |
| transferration in the local distance of the local distance of the |                                                   |                                                |                                                                |                                            |
| Veral New *                                                                                                    | ND *                                              | ] [ have the rest of                           | and the second second                                          |                                            |
| inter i                                                                                                    | apharton/Weak a                                   | Coatto Phag                                    |                                                                |                                            |
| Veral box'                                                                                                    | worstockus!                                       |                                                |                                                                |                                            |
| Vecal I not<br>Para not provide all to car' to a<br>Receivers for her birth of the se                                                                                                    | endi con martination i<br>nel 1 analisi in martin | to the second<br>is much settle structures and |                                                                |                                            |
| Test briefs (Affeder sell-mar                                                                                                    | britrae) including an                             | take party                                     |                                                                |                                            |
| Macular Finder taxet codets<br>Respect - FPL Algorit - APL De<br>Tax side fact - TVC, Cargo facili - C<br>Colore - Cryperfig                                                                                                    | alaş bəfəri - 18,80<br>X, Həsliq bird - 18        | ton bei - II, beine ob<br>New Information (MT) | arlanis - BUT, Deagn Tanis - D<br>Awi - A, Nachasari - U, Cant | C. Mingranite - MT.<br>Inc C. Migar - M.C. |
| lock terms                                                                                                    | Rett Case (Spec)                                  | -                                              |                                                                |                                            |
|                                                                                                    |                                                   | Dates                                          |                                                                |                                            |
| Continue Sector to Mills Avera Detail                                                                                                    | +                                                 |                                                |                                                                |                                            |

Ισχύουν οι ακόλουθοι κανόνες κατά την καταχώρηση των Ονομάτων Δεξαμενών στην

#### Έκθεση Θαλασσέρματος:

- Συμπληρώστε τα κενά πεδία στο Στοιχεία Δεξαμενών καταχωρώντας το Όνομα Δεξαμενών και την Χωρητικότητα Δεξαμενών.
- Ακολουθήστε τον παρακάτω Κανόνα Ονοματοδοσίας Δεξαμενών: [Όνομα] [Αριθμός] [Θέση] WBT 1 P/S.
- Δεν είναι απαραίτητο να καταχωρήσετε ξεχωριστά τις αριστερές και τις δεξιές δεξαμενές, εάν θεωρούνται ως μία δεξαμενή του πλοίου για τους σκοπούς διαχείρισης του θαλασσέρματος.
- Κάντε κλικ στο Add για να δημιουργήσετε νέες γραμμές.
- Πρέπει να καταχωρηθούν όλες οι δεξαμενές θαλασσέρματος, περιλαμβανομένων και των κενών δεξαμενών.

| Tunk Details (ATA<br>BALLAST WATER T<br>Forspeak – FPT, Alt<br>Topolide tank – FST<br>Other – O type(N) | ANK CODES:<br>past = APT, Doa<br>Cargo hold = D | be listed, including an<br>tole bottom = DB, Bot<br>K, Hawling tank = HT, | yry tanks)<br>Rom fank - I<br>Water ballas | (f., Bottom vide tank = 812, Deep tank = D.E., Wing tank = 187,<br>tank = WET, Port = P., Starboard = S., Centre = C., Bige = HST. |
|----------------------------------------------------------------------------------------------------|-------------------------------------------------|---------------------------------------------------------------------------|--------------------------------------------|----------------------------------------------------------------------------------------------------|
| Tank Name                                                                                               |                                                 | Tank Capacity (m <sup>3</sup> )                                           | Add                                        |                                                                                                    |
| WET 17/5                                                                                                |                                                 | 2,000                                                                     | Delete                                     |                                                                                                    |
| 144                                                                                                    |                                                 | 500                                                                       | Delete                                     |                                                                                                    |

# Μεταβείτε στη δεύτερη σελίδα και καταχωρήστε τα **Στοιχεία Αντλίας.** Κάντε κλικ στο **Add** για να δημιουργήσετε νέες γραμμές.

| Continue below to Alfin Pu | mp Details                                        |                    |        |
|----------------------------|---------------------------------------------------|--------------------|--------|
| Pump Details (Al Aurps)    | must be fisted)                                   |                    |        |
| Pump Name                  | Current Delevery<br>Capacity(m <sup>3</sup> /hr ) | Date Last Vertiled | Add    |
| PUMP 1                     | 1,000                                             | 06/07/2016         | Delete |
| PUMP 2                     | 1,000                                             | 06/07/2016         | Delete |

### Στοιχεία Άφιξης

Συμπληρώστε τα πεδία στην καρτέλα **Arrival Details** με τις κατάλληλες πληροφορίες. Ακολουθήστε τα μηνύματα κάτω από τα πεδία εισαγωγής όπου εμφανίζονται αυτά στην **Offline Φόρμα** και περιφέρετε τον κέρσορα του ποντικιού πάνω από τα πεδία για περαιτέρω βοήθεια και συμβουλές. Αυτή η λίστα δεν είναι εκτενής, εάν δεν περιλαμβάνεται ο φορέας που θέλετε, μπορείτε να πληκτρολογήσετε το **Όνομα Φορέα** στο πεδίο. Όταν η έκθεση υποβάλλεται στο MARS από τον πράκτορα, ο πράκτορας θα μπορεί να τροποποιεί το όνομα που έχετε καταχωρήσει.

| Australian Government<br>Department of Appleatures<br>and Water Reserves                                                                                                    | Ballaut Water Repo         |                    |                           |
|----------------------------------------------------------------------------------------------------|----------------------------|--------------------|---------------------------|
|                                                                                                    |                            | Awy                | uited fields denoted by * |
| 1. Vessel Particulars 2. Arrival Defails                                                                                                    | 3. Ballant Water Questions | 4 Tank Information | 5. Submit                 |
| Arrival Details                                                                                                    |                            |                    |                           |
| Wayage #*                                                                                                    |                            |                    |                           |
| 8051                                                                                                    |                            |                    |                           |
|                                                                                                    |                            |                    |                           |
| Againcy to which approximiting others will be said *                                                                                                    | -                          |                    |                           |
| INCHCAPE (TIS ROWEN                                                                                                    |                            |                    |                           |
| INDICATE (55) BROOME                                                                                                    |                            |                    |                           |
| INCHCAPE (15) IUNIURY                                                                                                    |                            |                    |                           |
| INCHCHPE (FSR) CARING                                                                                                    |                            |                    |                           |
| INCREME ISSUE AND INCREMENTED                                                                                                    |                            |                    |                           |
| INCHEADE PLO CALININ                                                                                                    |                            |                    |                           |
| THE REAL PROPERTY AND A DESCRIPTION OF A DESCRIPTION OF A |                            |                    |                           |
| <- Previous                                                                                                    |                            |                    | Not >                     |

### Ερωτήσεις Θαλασσέρματος

Συμπληρώστε τα πεδία στην καρτέλα **Ballast Water Questions** με τις κατάλληλες πληροφορίες. Ακολουθήστε τα μηνύματα κάτω από τα πεδία εισαγωγής όπου εμφανίζονται αυτά στην **Offline Φόρμα** και περιφέρετε τον κέρσορα του ποντικιού πάνω από τα πεδία για περαιτέρω βοήθεια και συμβουλές. Μερικές ερωτήσεις έχουν επιπρόσθετα πεδία να συμπληρωθούν όταν απαντηθούν.

| Australia Generatur<br>Balante di Spinaler<br>ad Valor Reservo         | est Water Report                       |       |        |     |         |    |                |
|------------------------------------------------------------------------|----------------------------------------|-------|--------|-----|---------|----|----------------|
|                                                                        |                                        | iter, | int is |     | (motion | 1. |                |
| 1. Nexul Particulars 3. Annual Datash 1. Ballant 1                     | A Task Information                     |       | 5      | Sab | est.    |    |                |
| Ballant Woter Questions                                                |                                        |       |        |     |         |    |                |
| U Does the second have an approved Balant Natar Management             | Gettfloate on Board?*                  | c     | Ten    | с   | No      | c  | Not applicable |
| 2 Does the wood have an approved Balant Mater Management               | Ran on board?*                         | С     | Yes    | c   | 80      |    |                |
| It Does the vected have either a ballact water record unless or ac     | caste ballast water records on board?* | c     | Tex.   | c   | No      |    |                |
| © Does the second intend to dispose ballast tank andiment in Aut       | rala!*                                 | Ċ     | Yes    | Ċ   | 80      |    |                |
| $\otimes$ is the second using an BHC Type Approved Balliot Woter Water | ement System to manage balles? water?* | c     | Tes    | С   | 80      |    |                |
| IS is the vecsel claiming an Exception for this voyage?*               |                                        | c     | Tes    | ċ   | 80      |    |                |

### Στοιχεία Δεξαμενών

Συμπληρώστε την **Περίληψη Διαχείρισης Θαλασσέρματος** χρησιμοποιώντας τις επικεφαλίδες ως οδηγό για τις καταχωρήσεις σας. Περιφέρετε τον κέρσορα του ποντικιού πάνω από τα πεδία για περαιτέρω βοήθεια και συμβουλές.

Το Όνομα Δεξαμενής θα είναι διαθέσιμο χρησιμοποιώντας την αναπτυσσόμενη λίστα.

| TRAKORTAN | DITHES               | UPTAKE LOCKTON                  | DETALS                 | EXCHANGELOCAT               | ION DETAILS                  |                 | DETAILS                        | RESIDUE<br>DIETAILS                  | FINAL VOL                     | UME   |   |
|-----------|----------------------|---------------------------------|------------------------|-----------------------------|------------------------------|-----------------|--------------------------------|--------------------------------------|-------------------------------|-------|---|
|           | Management<br>Method | Port / Comments<br>OII          | Uptake Date            | Start Letitade<br>(deg.min) | End Latitude<br>(deg.mir)    | Start Data/Time | Perspirat                      | Residual                             | rinal<br>Volume               | -     |   |
| Tank Name | Comments             | Latitude (deg.mir)<br>Longitude | Volume<br>Selan upper? | Matt Longitude<br>(degmin)  | (ind Longitude<br>(deg. min) | End Date/Time   | Total Pump<br>Capacity<br>smit | angriging<br>spole (m <sup>3</sup> ) | Artical<br>(m <sup>2</sup> )  | arge  | • |
| NET I AS  | -                    |                                 |                        |                             |                              |                 |                                |                                      |                               | C Tes |   |
| EPT THIS  |                      |                                 |                        |                             |                              |                 |                                |                                      | Fulltank<br>capacity<br>annor | CN-   |   |

Επιλέξτε τον τύπο της **Μεθόδου Διαχείρισης,** χρησιμοποιώντας τη διαθέσιμη αναπτυσσόμενη λίστα, π.χ. Κενή Αναπλήρωση [Empty Refill].

| TANK DETAIL           | MANAGEMENT<br>DETIALS                                                  | UPTIMELOCKIDO      | OFTHER                | EXOLANCE LOCAT               | ON DETAILS                |                 | PUMP<br>DETAILS                 | RESIDUE                              | FINAL YOU                      | LINE          |  |
|-----------------------|------------------------------------------------------------------------|--------------------|-----------------------|------------------------------|---------------------------|-----------------|---------------------------------|--------------------------------------|--------------------------------|---------------|--|
|                       | Management<br>Method                                                   | Put/Comments<br>OR | Vytake Data           | (Rart Latitude<br>(deg.min)  | End Gatilude<br>(deg.min) | Start Date Time | Pumpe Used                      | Residual                             | Final<br>Todama                | intere<br>No  |  |
| Tana Nume             | Comments                                                               | Longhule           | Volume<br>tulen upon? | Start Longitude<br>(deg.min) | EndLongitude<br>(deg.min) | End Data Time   | Total Pump<br>Capacity<br>(m.8) | engilying<br>(yelə (m <sup>1</sup> ) | Artical<br>(m <sup>3</sup> )   | Dach-<br>ange |  |
| WET 18:5              | Factorian Anton<br>Drugo Intel<br>Tone Torough (16)                    |                    |                       |                              |                           |                 |                                 |                                      | fulftank<br>cape.ity<br>2000a/ | cne<br>Che    |  |
| Dupth at which<br>Min | Mgent System<br>Mid Occar Lighter<br>Other<br>Tank Empty<br>Energinged | 1 method           |                       |                              |                           |                 |                                 |                                      |                                |               |  |

Συμπληρώστε όλα τα κενά πεδία που θα εμφανιστούν για τη μέθοδο διαχείρισης που επιλέχθηκε. Επιλέγετε πάντα την **Πρόθεση [Intent]** για εκκένωση - **Ναι ή Όχι.** 

| TANK OFTAK | DETAILS              | UPTIAKE LOCATION               | DETWEN                             | DECHANGE LOCAT              | ON DETAILS                  |                 | DETAILS                         | DITALS   | FINE VO                                    | LL.M.B.  |   |
|------------|----------------------|--------------------------------|------------------------------------|-----------------------------|-----------------------------|-----------------|---------------------------------|----------|--------------------------------------------|----------|---|
|            | Management<br>Mathod | Put/Comments<br>(01            | Liptule Dete                       | Start Latitude<br>(deg.min) | Endlightede<br>(deg.min)    | Start Cate Time | Pumps Used                      | Residual | Final<br>Solution                          | interet. |   |
| Toek Name  | Consents             | Lethute (deg.min)<br>Longitude | Volume<br>uker up(m <sup>2</sup> ) | Sart Longhuite<br>(deg.min) | End Longitude<br>(deg. min) | End Date:Time   | Tutel Pump<br>Capacity<br>(m.t) | cice (m) | Artual<br>(m <sup>2</sup> )                | arge     | • |
| ##T17/5    | Corply Refil         |                                |                                    |                             |                             |                 | PAP1<br>PAP2                    |          |                                            |          |   |
|            |                      |                                |                                    |                             |                             |                 |                                 |          | fulltank<br>capacity<br>2000m <sup>2</sup> | C760     |   |

Όταν καταχωρείτε τα **Στοιχεία Αντλίας** θα πρέπει να κάνετε κλικ στην ονομασία της αντλίας για να την επιλέξετε (θα επισημανθεί με μπλε χρώμα).

Για να επιλέξετε πολλαπλές αντλίες κρατήστε πατημένο το πλήκτρο **Control** στο πληκτρολόγιο και επιλέξτε πολλαπλές αντλίες χρησιμοποιώντας το ποντίκι. Μπορείτε επίσης να αλλάξετε τη συνολική χωρητικότητα των αντλιών ώστε να είναι μικρότερη από το άθροισμα των ατομικών χωρητικοτήτων, εάν δεν χρησιμοποιείται η πλήρης χωρητικότητα των αντλιών.

| TANK DETAIL | MANAGEMENT<br>OFTAILS | UPTIKELOCATIO                   | IN DET HALS           | ERCHANGE LOCKT               | ION DETAILS              |                  | PUMP<br>DETAILS                 | RESIDUE<br>DETAILS                | FINAL YOL<br>DETAILS                        | UME             |
|-------------|-----------------------|---------------------------------|-----------------------|------------------------------|--------------------------|------------------|---------------------------------|-----------------------------------|---------------------------------------------|-----------------|
|             | Hanagement<br>Mathod  | Put/Comments<br>OR              | Uptale Date           | Nort Latitude<br>(deg.win)   | Endlutitude<br>(deg.min) | Start Data Time  | PumpsUsed                       | Residual<br>solume                | Final<br>Volume                             | interit<br>No   |
| Tank/Kerne  | Comments              | Latitude (deg.min)<br>Longitude | Volume<br>Salam upper | Start Longitude<br>(deg.min) | Endlanghubr<br>(deg.min) | End Date/Time    | Total Pump<br>Capacity<br>amili | emplying<br>cycle cm <sup>2</sup> | Adual<br>(m <sup>2</sup> )                  | Disch-<br>arqui |
| WET 19:5    | Engly Roll -          | BAUAD                           | 11952114              | 1 44                         | 14 42 14                 | 15972016 1488    | P(MP)<br>P(MP)                  | 20                                | 7000                                        |                 |
|             |                       |                                 | 2,000                 | 10 M F                       | U4 46 E                  | 15/81/2014 20:00 | 2,000                           |                                   | Full tank<br>capacity<br>2008m <sup>2</sup> | Č.              |

Για να προσθέσετε στοιχεία για την επόμενη δεξαμενή, κάντε κλικ στο κουμπί +. Αυτό το κουμπί θα πρέπει επίσης να χρησιμοποιείται εάν πρέπει να προστεθεί μια δεξαμενή περισσότερες από μία φορά όταν έγιναν πολλαπλές ανταλλαγές, π.χ. **Flow Through Exchange** επί σειρά ημερών. Προσθέστε μια νέα γραμμή χρησιμοποιώντας το κουμπί + και επιλέξτε το όνομα της δεξαμενής πάλι από τη λίστα που παρέχεται στη στήλη **Στοιχεία Δεξαμενής.** 

| TRANS OF THE | INANAGEMONT<br>DISTARS | UPTAKE LOCATION                | DETAILS                            | ERDARGELOCAT                 | IONIDIET NULS               |                 | PUMP<br>DETAILS                 | RESIDUE                            | FINEL YOU DETAILS                          | LME            |
|--------------|------------------------|--------------------------------|------------------------------------|------------------------------|-----------------------------|-----------------|---------------------------------|------------------------------------|--------------------------------------------|----------------|
|              | Management<br>Mathod   | Port./ Comments<br>OR          | Uptalee Date                       | (day Littade<br>(day min)    | (ind Latitude<br>(deg.min)  | Start Data/Time | Pumps lised                     | Residual<br>volume                 | Final<br>Volume                            |                |
| Tank Name    | Connerts               | Latitude (degmin)<br>Langitude | Volume<br>Salam upter <sup>2</sup> | Start Longitude<br>(deg.min) | End Langitude<br>(deg. min) | End Cale/Time   | Total Purp<br>Capacity<br>(mil) | emptying<br>cpcla (m. <sup>3</sup> | Anthol<br>(m <sup>3</sup> )                | Olich-<br>arge |
| PT -         | Well Coase Uptal       |                                | 01/07/2010                         |                              | -                           | -               |                                 |                                    | 500                                        |                |
|              |                        | 2 135<br>13 <b>X V</b>         | 500                                |                              |                             |                 |                                 |                                    | Full tank<br>capadity<br>580m <sup>2</sup> | CNe            |

### Υποβολή

Η συμπληρωμένη Έκθεση Θαλασσέρματος μπορεί να σταλεί τώρα στο ναυτιλιακό πράκτορα του πλοίου.

1 Η Έκθεση Θαλασσέρματος πρέπει να υποβληθεί κάνοντας κλικ στο Send to Agency.

Send to Agency

- 2 Η Έκθεση Θαλασσέρματος θα επιβεβαιώνεται για τυχόν λάθη.
- 3 Επιλέξτε την εφαρμογή email.
- 4 Εισάγετε τη διεύθυνση ηλεκτρονικού ταχυδρομείου του Φορέα [Agency].
- 5 Στείλετε το email.

### Τι γίνεται τώρα;

- 1 Ο πράκτοράς σας θα λάβει το email και θα 'ανεβάσει' την Έκθεση Θαλασσέρματος στο MARS.
- 2 Ο πράκτοράς σας θα υποβάλει στη συνέχεια την Έκθεση σας Θαλασσέρματος στο υπουργείο.
- 3 Μετά την επιτυχή υποβολή, το Έγγραφο Κατάστασης Βιοασφάλειας (BSD) θα σταλεί με email επιστροφής στον ναυτιλιακό πράκτορα (και στον πλοίαρχο του πλοίου όπου έχει παρασχεθεί ηλεκτρονική διεύθυνση πλοίου στην καρτέλα Vessel Particulars). Το BSD περιέχει τις οδηγίες βιοασφάλειας για το πλοίο.
- 4 Για οποιαδήποτε βοήθεια στον εντοπισμό πληροφοριών πλοίων, μπορείτε να τηλεφωνήσετε στο Ναυτικό Εθνικό Κέντρο Συντονισμού (MNCC).
- 5 Οι αρμοδιότητες των υπηρεσιών του υπουργείου και τα πρότυπα δέσμευσης των υπηρεσιών περιγράφονται στη Χάρτα Εξυπηρέτησης Πελατών του υπουργείου διαθέσιμη στο agriculture.gov.au/about/commitment/client-service-charter.

ΣΗΜΕΙΩΣΗ: Τα στιγμιότυπα οθόνης που παρέχονται σε αυτές τις οδηγίες είναι ακριβή κατά τη στιγμή της εκτύπωσης και ενδέχεται να φαίνονται διαφορετικά στο MARS.

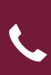

Επικοινωνία 1300 004 605 (δωρεάν κλήση στην Αυστραλία και είναι στη αγγλική γλώσσα)

Εκτός Αυστραλίας +61 8 8201 6185

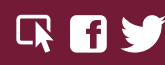

agriculture.gov.au/biosecurity/avm/vessels agriculture.gov.au/biosecurity/avm/vessels/mars/pilot maritimencc@agriculture.gov.au

Facebook: Australian biosecurity Twitter: @DeptAgNews